## **Epoch M1C Quick Start Guide**

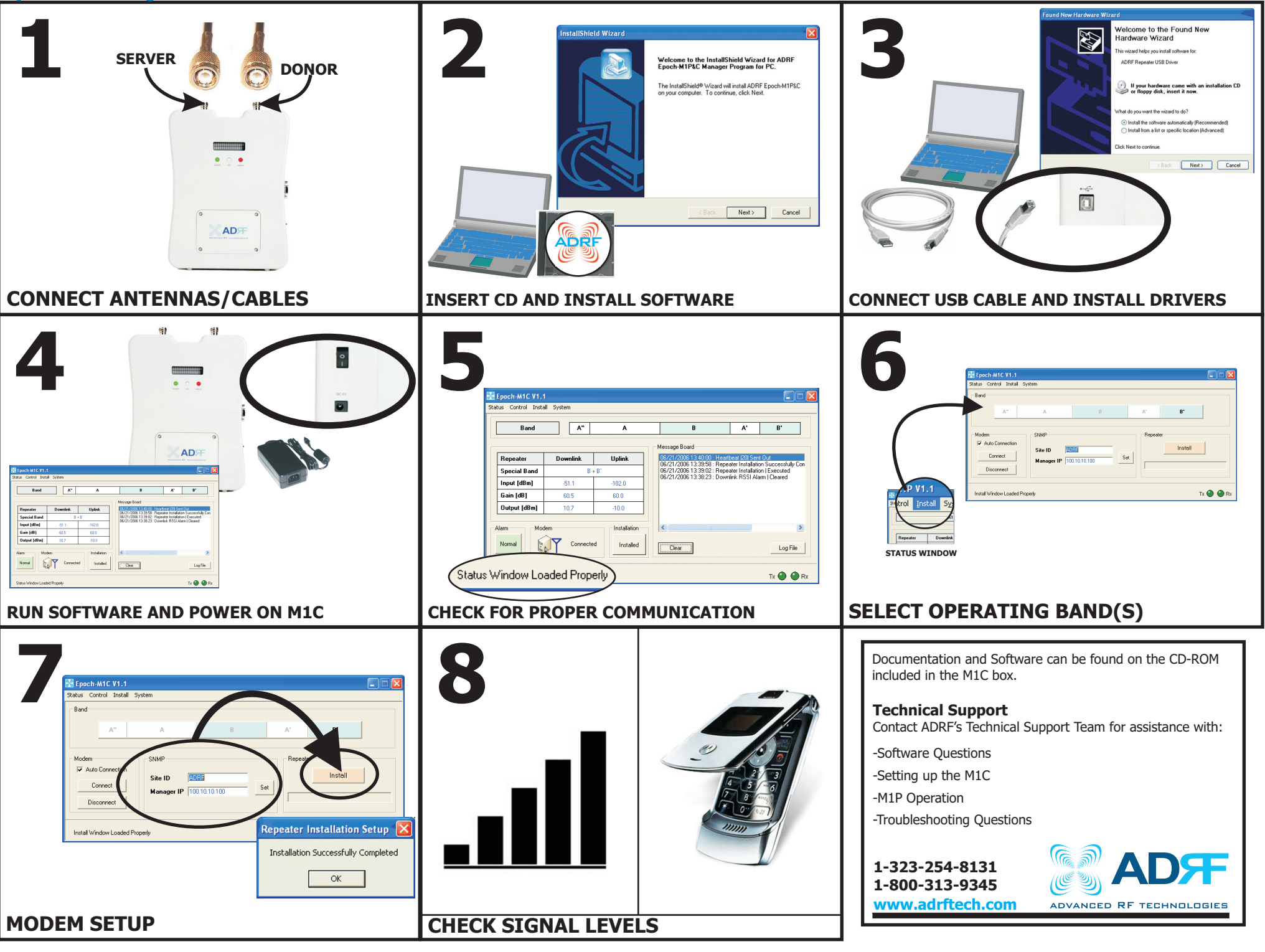

## Epoch M1C Quick Start Guide

| <b>L</b> ANTENNA CONNECTION<br>Connect the donor/server antenna cables to<br>the M1C's antenna ports on top as shown in<br>figure 1.<br>Adjust antenna positioning to assure<br>maximum RSSI and coverage.                                                                                                    | <ul> <li>2 SOFTWARE INSTALL</li> <li>Place the installation CD into your CD-ROM.<br/>The setup will start automatically.</li> <li>Follow the InstallShield Wizard to completely<br/>install the M1C software.</li> <li>When prompted, connect the USB cable and<br/>install the driver. (Step 3)</li> </ul> | <b>3</b> USB DRIVER INSTALLATION<br>Connect the USB cable to your computer and the M1C.<br>When the Found New Hardware wizard comes up, click next to automatically search the CD-ROM for drivers.<br>*The installation CD must be in the CD-ROM.                                                                                               |
|----------------------------------------------------------------------------------------------------|----------------------------------------------------------------------------------------------------|----------------------------------------------------------------------------------------------------|
| <b>4 SOFTWARE/POWER</b><br>Now run the M1C software, and plug in the power converter. (AC/DC Adapter)<br>Then turn on the M1C.                                                                                                    | <b>5</b> SOFTWARE COMMUNICATION<br>After opening the software verify that it is<br>communicating with the M1C by checking<br>that the status window has loaded properly<br>as shown in figure 5.                                                                                                    | 6 BAND SELECTION<br>Go to INSTALL menu on the top of the<br>GUI.<br>Click on the band you want selected.                                                                                                    |
| The MIC does not have a modem inside, proceed to step 8.*If the MIC does not have a modem inside, proceed to step 8.Verify that the AUTO CONNECTION box is checked.Enter the Site ID and Manager IP informationprovided by the carrier.Click the SET button, then the "INSTALL" button.When installation is complete go to STATUS menuand verify input/output power, gains, etc. | 8 POST SURVEY<br>Congratulations! The M1C has been<br>successfully installed and is ready for use.<br>It is recommended to do a walk-through<br>inside of the building and make live phone<br>calls to verify RF coverage.                                                                                  | Documentation and Software can be found on the CD-ROM<br>included in the M1C box.<br><b>Technical Support</b><br>Contact ADRF's Technical Support Team for assistance with:<br>-Software Questions<br>-Setting up the M1C<br>-M1C Operation<br>-Troubleshooting Questions<br><b>1-323-254-8131</b><br><b>1-800-313-9345</b><br>www.adrftech.com |